## 【Science Direct、Springer Linkの学認ログイン方法】

学認を利用してログインをすることで、<u>学外でも</u>学内同様に電子ジャーナルが利用できます。 (学内での利用時に学認を使う必要はありません)

## ≪Science Directの学認ログイン方法≫

① https://www.sciencedirect.com/ にアクセス。

「Sign in」をクリック後の画面で、「Other institution login」をクリックします。 (メニューが表示されていない場合は画面右上のメニューマーク三をクリックします)

| ScienceDirect Journals & Books () Create account Sign in                                                                                                    |               |                                             |                                         |
|----------------------------------------------------------------------------------------------------|---------------|---------------------------------------------|-----------------------------------------|
| Search for peer-reviewed journals, articles, book chapters and open access content.           Keywords         Author name         Journal/book title         Volume         Issue         Page         Avanced search |               | Sign in Create an account Email / Username  | Sign in via your institution OpenAthens |
| Never lose track of an interesting article                                                                                                    | $\rightarrow$ | Password                                    | Other institution                       |
| Your Reading History will remember what you've read, so you don't have to.                                                                                                    |               | Remember me Forgotten username or password? |                                         |
| Register for free >                                                                                                    |               | Sign in ≽                                   |                                         |

「Search for your institution and click the name to login」の入力欄に、「nagaoka」と入力すると「National Institute of Technology, Nagaoka College」が表示されるのでクリックします。
 ※機関の選択を間違えるとログイン出来ません。

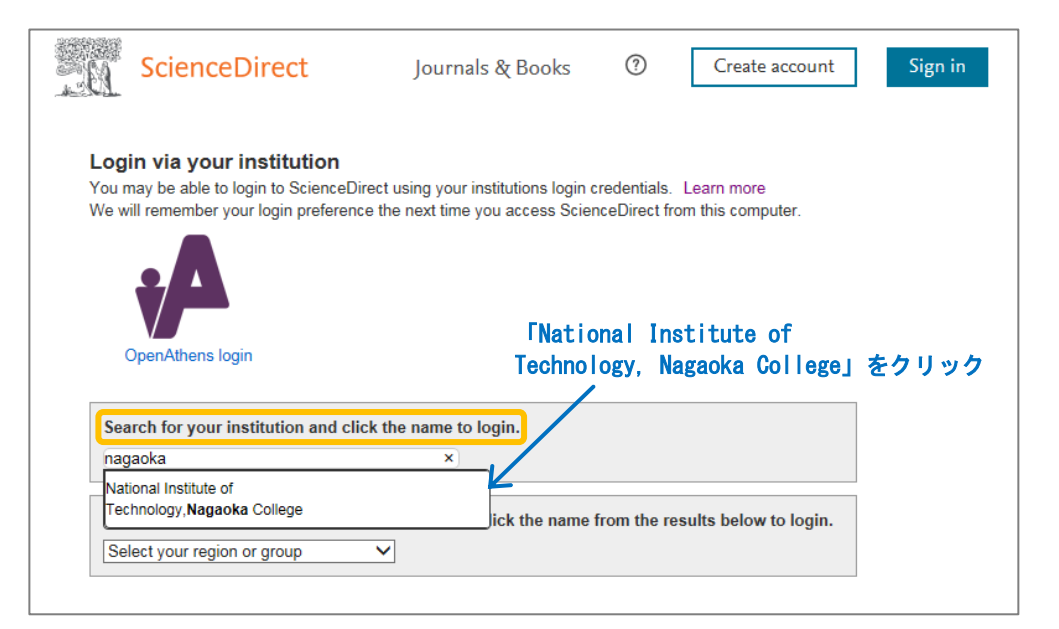

③ 下記の画面が表示されたら高専共通認証の ID・パスワードを入力し、「了解してログインします」 をクリックします。

| KU5                                                  | EIN      |
|------------------------------------------------------|----------|
| 国立高等専門等                                              | 学校機構     |
| ログノン,生の CD                                           |          |
| Elsevier                                             |          |
| 共通霑正IDのユーザー名(@以下は除)<br>taro@****.jpの時は taroのみ入力      |          |
|                                                      |          |
| 共通霑証IDのパスワード                                         |          |
|                                                      |          |
| □ログインを記憶させない                                         |          |
| ※他のユーザが同PCを利用またはログインす<br>る可能性がある場合はチェックをいれてくださ       |          |
| L1                                                   |          |
| 学認SP(ServiceProvider)にログインする<br>際 高恵統一認証基礎システムに有する上述 |          |
| の個人情報が学認SPに送信されますので、了                                |          |
| 了解してログインします                                          |          |
| JU SKALANKA UK                                       | <b>J</b> |
|                                                      |          |
| ELSEVIER                                             |          |
| Elsevier products using your                         |          |

※ この画面で ID・パスワードを 入れて、「ユーザ ID を特定で きませんでした.」と表示さ れた場合は、選択した機関が 違っています。

機関名の選択からやり直し てください。

④ 「My account」が表示されればログイン出来ています。
 ※利用後は、「My account」メニューにある「Sign out」をクリックして終了してください。

| Sci          | enceDirect                                                 |                        | Journals & Boo                    | oks (?)         | My account                   | ]                              |
|--------------|------------------------------------------------------------|------------------------|-----------------------------------|-----------------|------------------------------|--------------------------------|
|              | Search for peer-rev                                        | iewed journals, articl | les, book chapters an             | d open acce     | ess content.                 |                                |
|              | Keywords                                                   |                        | Author name                       |                 |                              |                                |
|              | Journal/book title                                         | Volume                 | Issue                             | Pages           | Q Advanced search            | $ $ $\checkmark$               |
| N<br>a<br>Ya | lever lose<br>rticle<br>our Reading Histo<br>on't have to. | track of a             | n interesti<br>r what you've read | ng<br>d, so you | My acco<br>Się<br>※ 利用後は Sig | punt<br>gn out<br>n out してください |
|              | Discover your Readin                                       | g History >            |                                   |                 |                              |                                |

≪Springer Link の学認ログイン方法≫

① <u>https://link.springer.com/</u> にアクセスします。

画面右上のメニューの「Sign up / Log in」をクリックします。 (メニューが表示されていない場合は画面右上のメニューマーク畺をクリックします)

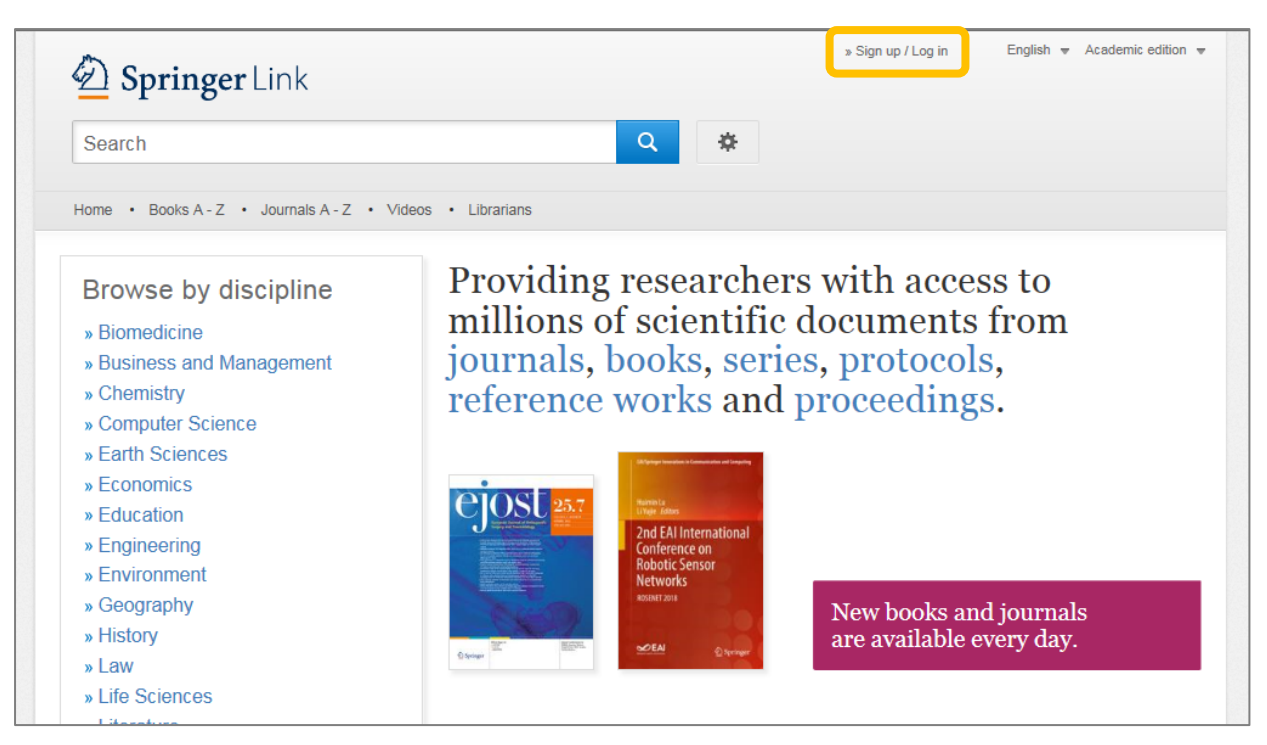

② 「Log in via Shibboleth or Athens」をクリックします

| 🖉 Springer                   |                                                                                                    |  |  |  |
|------------------------------|----------------------------------------------------------------------------------------------------|--|--|--|
| Welcome back. Please log in. |                                                                                                    |  |  |  |
|                              | Email Password                                                                                                    |  |  |  |
|                              | Log in                                                                                                    |  |  |  |
|                              | » Log in using a corporate account                                                                                                    |  |  |  |
|                              | » Log in via Shibboleth or Athens                                                                                                    |  |  |  |
|                              | » Problems logging in?                                                                                                    |  |  |  |
|                              | Don't have an account?                                                                                                    |  |  |  |
|                              | Creating an account is easy, and helps us give you a more personalised experience.                                                        |  |  |  |
|                              | Your Springer account is shared across many Springer sites including SpringerLink, Springer<br>Materials, Adis Insight, and Springer.com. |  |  |  |

- ③ 「Or, find your institution (via Shibboleth)」のセレクトボックスをクリックし、「nagaoka」と 入力します。
- ④ 「National Institute of Technology, Nagaoka College」を選択し、「Log in via Shibboleth」を クリックします。

| Description Springer Link                                                                                                    | » Sign up / Log in English ♥ Academic edition ♥                                                                                                 |
|----------------------------------------------------------------------------------------------------|----------------------------------------------------------------------------------------------------|
| Search                                                                                                    | Q #                                                                                                    |
| Home • Books A - Z • Journals A - Z • Videos • Librarians                                                                                                    |                                                                                                    |
| Athens and Shibboleth login<br>Athens and Shibboleth allow you to log on to multiple web resources us<br>recognized as belonging to your parent organization. Please contact you<br>if you can access this site using these systems. | ing the same credentials and be<br>ur librarian or administrator to find out                                                                    |
| Log in via Athens          Select your institution         Proceed to Athens                                                                                                    | Or, find your institution (via Shibboleth) Select your institution ・  Inagaoka ×  National Institute of Technology, Nagaoka クリックして  Bigger 2019 |
|                                                                                                    | Or, find your institution (via Shibboleth) National Institute of Technology, Nagaoka                                                            |

⑤ 下記の画面が表示されたら高専共通認証の ID・パスワードを入力し、「了解してログインします」を クリックします。ログインできると Springer Link のトップページに戻ります。

| KOS<br>国立高等専門                                                                                   | <b>EN</b><br><sup>学校機構</sup> |
|-------------------------------------------------------------------------------------------------|------------------------------|
| 共運2証IDのユーザー名(@以下は除く)<br>taro@****.jpの時は taro のみ入力                                               |                              |
| 共運忍証IDのパスワード                                                                                    |                              |
| □ ログインを記憶させない<br>※他のユーザが同PCを利用またはログインす<br>る可能性がある場合はチェックをいれてくださ<br>い                            |                              |
| 学認SP(ServiceProvider)にログインする<br>際、高専統一認証基盤システムに有する以下<br>の個人情報が学記SPIに送信されますので、了<br>スの上、ログクしててたい。 |                              |
| 了解してログインします                                                                                     |                              |

- ※ この画面で ID・パスワード を入れて、「ユーザ ID を特 定できませんでした.」と 表示された場合は、選択し た機関が違っています。 機関名の選択からやり直 してください。
- ※ すでにログインしている 場合には左の画面は表示 されません。

閲覧履歴でパスワードを クリアしてブラウザを閉 じるとログイン前の状態 に戻ります。